## Bucks County Community College Email (BucksMail) Guide For Students Powered by

Google

- To obtain your new user account:
  - Go to <u>www.bucks.edu</u> and select WebAdvisor
  - Select Account information (bottom right corner of the screen)
  - Select What's My User ID?
  - Follow the prompts (you will need to provide your last name AND your 7 digit student ID number OR your social security #)
  - Your new user account name will display on the screen
- Your initial password will be reset to "bd" followed by your birth date in bdmmddyy format. (Example: bd042372 for April 23, 1972). You will need to create a new password immediately. It must be 6 to 9 characters in length, and must contain both letters and numbers.

### Step 1: Log In

- Go to <u>http://mail.google.com/a/student.bucks.edu/</u>.
- Your username is your last name and first initial (and, if necessary, a random number sequence. For Example, John Smith's user name could be smithj4567.)
- Your password is "bd" and your 6-digit birth date. (Example: bd042372 for April 23, 1972).
- Click on the **Sign In** button.

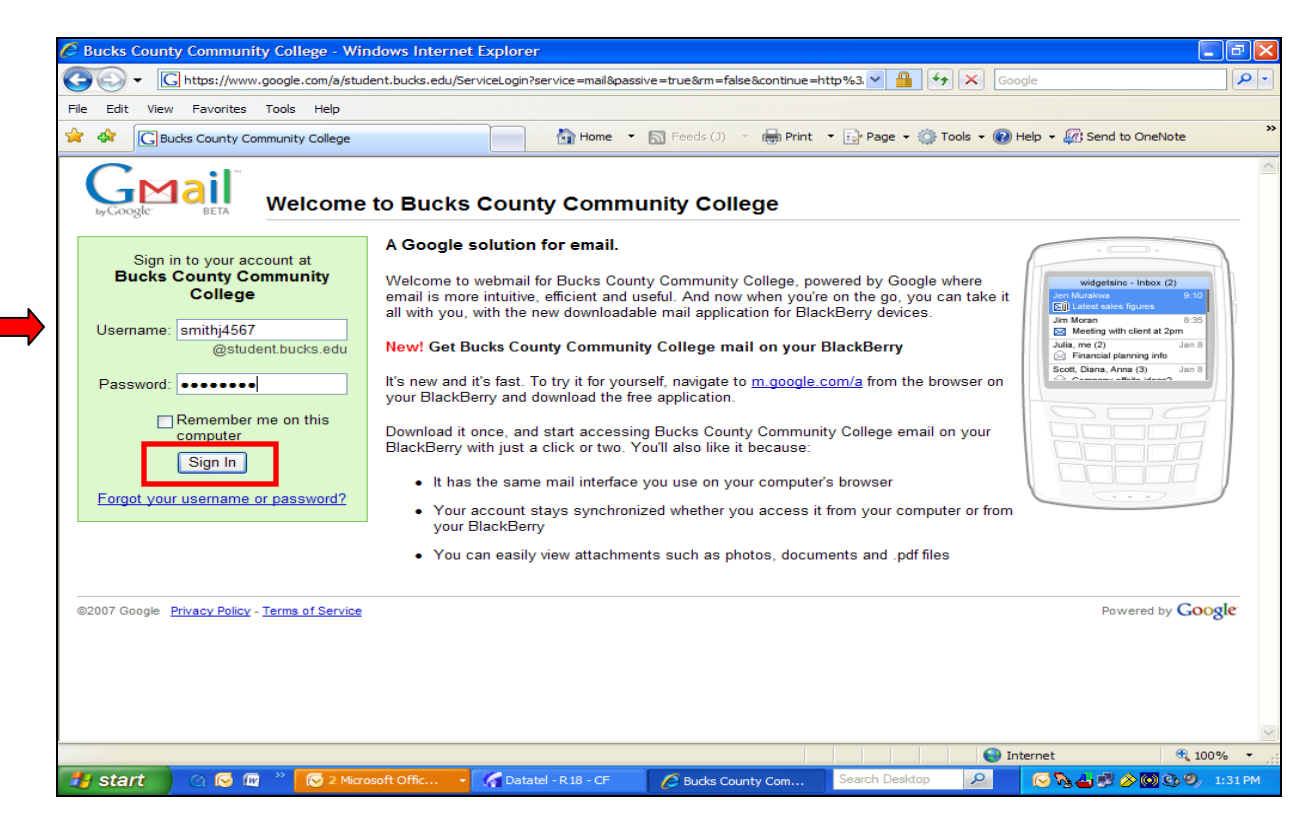

# Step 2: Create Your New Password

- In the **Choose a password:** text box, create a new password. Your new password must be a minimum of 6 characters and contain letters and numbers. The username and password are case sensitive. After creating the new password, reenter the new password in the next text box.
- Next, type the script characters you see in the picture.
- Lastly, click on the "I accept. Create my account." button.

- Once you are logged in, your **Inbox** will open.
- To read a message, simply click on the message title.

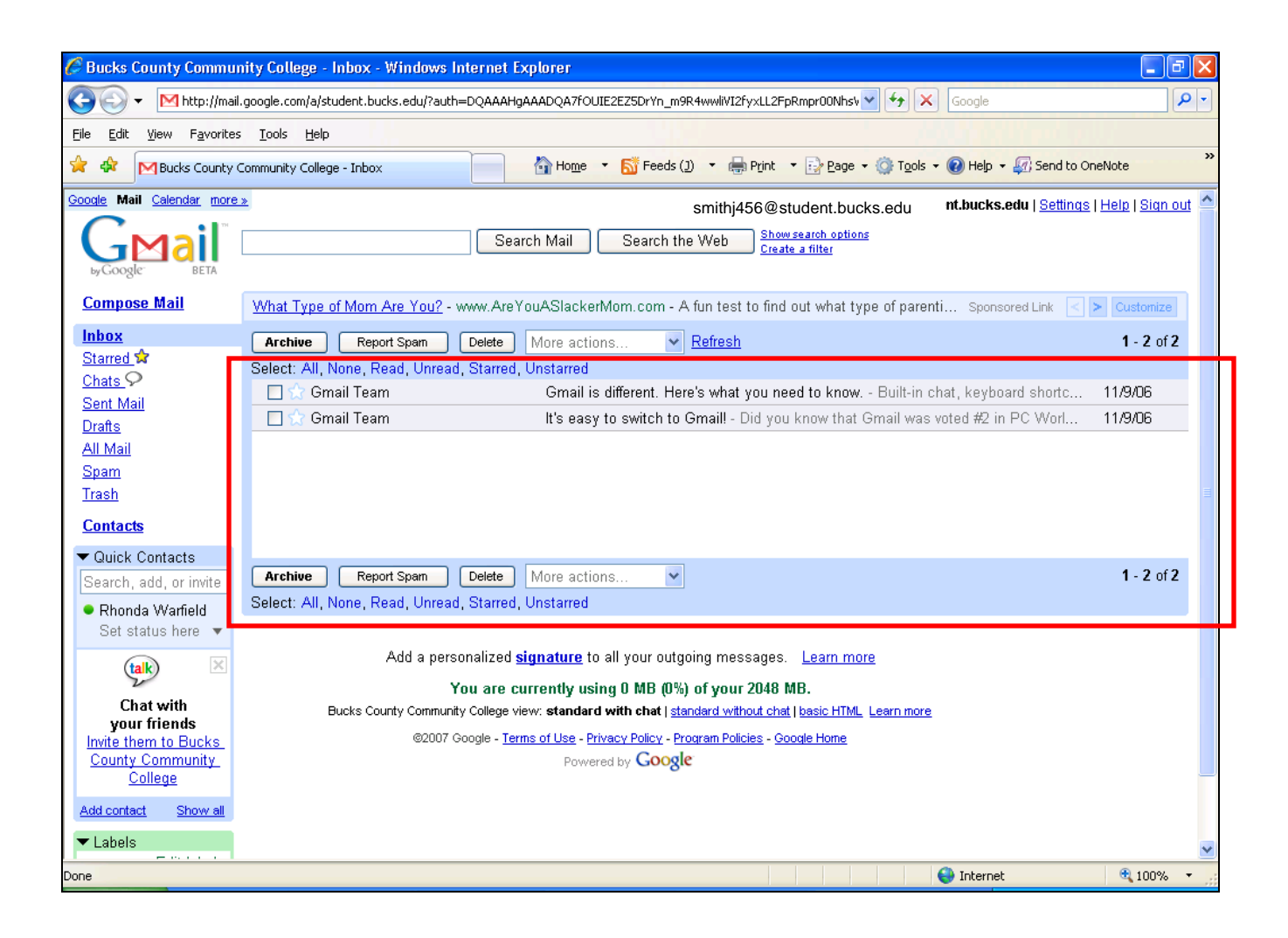

# **Step 3: Composing a New Message**

- To send a new message click on the **Compose Mail** link (upper left hand corner).
- A new message box will open. In the **To** text box, type in the email address of the person receiving the message.
- Next, type the message in the message screen.
- When finished, click **Send** (bottom of your message screen).

| ile Edit View Esweriter             | an Taola Hala                                                                           |                               |
|-------------------------------------|-----------------------------------------------------------------------------------------|-------------------------------|
|                                     |                                                                                         | On a Minha                    |
| Bucks County                        | / Community College - Compose Mail                                                      | Jinenioce                     |
| oogle Mail <u>Calendar</u> more     | smithj456@student.bucks.edu Settings                                                    | <u>Help</u>   <u>Sign out</u> |
|                                     | Search Mail Search the Web Show search options                                          |                               |
| by Google BETA                      |                                                                                         |                               |
| Compose Mail                        |                                                                                         |                               |
| <u>compose man</u>                  | Send Save Now Discard                                                                   | Ľ                             |
| Inbox<br>Storred 🔶                  | To:                                                                                     | ~                             |
| Chats $\mathcal{P}$                 | Add Co LAdd Boo                                                                         | ×                             |
| Sent Mail                           | Subject:                                                                                |                               |
| <u>Drafts</u>                       | Attach a file                                                                           | Add event info                |
| All Mail                            | B I U fr-rT-T <sub>2</sub> T <sub>2</sub> See 注 Ξ II II II II II II II II II II II II I | spelling 🔻                    |
| <u>Spam</u><br>Troch                |                                                                                         |                               |
| <u> </u>                            |                                                                                         |                               |
| <u>Contacts</u>                     |                                                                                         |                               |
| ▼ Quick Contacts                    |                                                                                         |                               |
| Search, add, or invite              |                                                                                         |                               |
| <ul> <li>Rhonda Warfield</li> </ul> |                                                                                         |                               |
| Set status nere 🔻                   |                                                                                         |                               |
| (talk) 🗵                            |                                                                                         |                               |
| Chat with                           |                                                                                         |                               |
| your friends                        |                                                                                         |                               |
| County Community                    |                                                                                         |                               |
| College                             |                                                                                         |                               |
| Add contact Show all                |                                                                                         |                               |
| ▼ Labels                            | Send Save Now Discard                                                                   |                               |
| * Laucia                            |                                                                                         |                               |

### Step 4: Replying or Forwarding a Message

• To Reply and Forward email messages click on **Reply** or **Forward** link at bottom of your message screen.

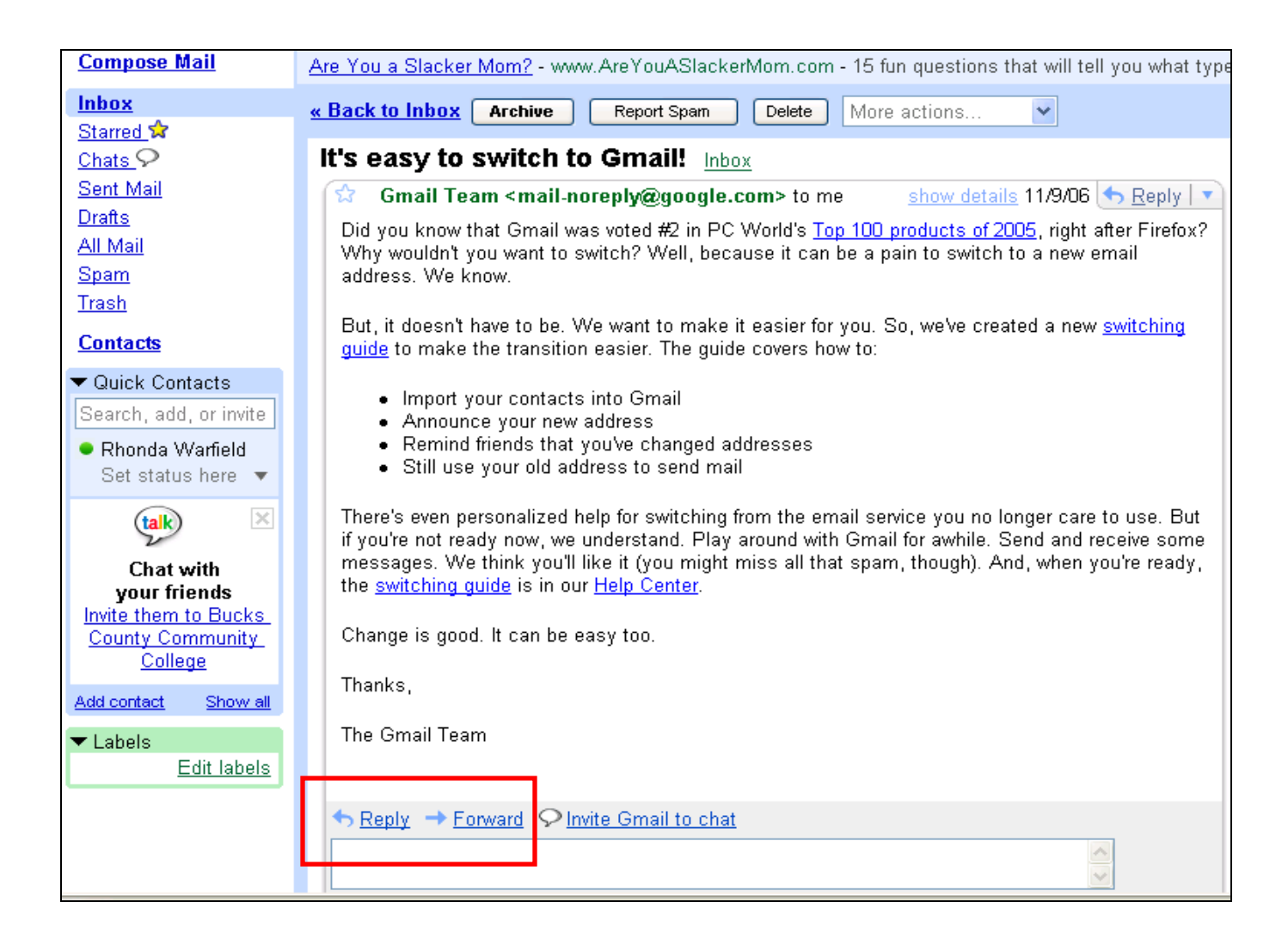

### **Need Help?**

Call the BCCC help line 215-968-8191, email <u>operator@student.bucks.edu</u>, or go to <u>http://mail.google.com/support/</u>.